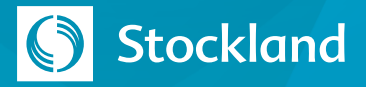

## **Register for a Stockland Builder Portal Account**

To register for a Stockland Builder Portal account:

1. Go to https://builderportal.stockland.com.au/s/login/

2. Select Register Now.

3. Complete the **User Details** and **Company Details**.

Double-check your email address.

- 4. After reviewing the Personnel and Usage Agreements, tick the **Acknowledge Agreements?** box.
- 5. Click the **Register** button.

You will be alerted of any issues with your request or notified of successful submission.

Check your inbox for an email from Stockland with a link to set your password. You may need to check your Spam/Junk folder. If you have not received the welcome email with link within 10 minutes of your request, contact the Covenant team at design@Stockland.com.au.

|                                  |                                                                     |                                                                                                    | 100                                                                                                    |
|----------------------------------|---------------------------------------------------------------------|----------------------------------------------------------------------------------------------------|----------------------------------------------------------------------------------------------------|
| Velcon                           | ne to the s                                                         | Stockland                                                                                                    | d                                                                                                    |
| В                                | uilder Por                                                          | 'tal!                                                                                                    | 1                                                                                                    |
| nter your<br>ick "Regi<br>ccess. | r login details<br>ister Now" to                                    | below or<br>request                                                                                                    |                                                                                                    |
| Email                            |                                                                     |                                                                                                    |                                                                                                    |
| Password                         |                                                                     |                                                                                                    | 5.1                                                                                                    |
|                                  | Log in                                                              |                                                                                                    | -8                                                                                                    |
| t your passv                     | word?                                                               | Register                                                                                                    | Now 2                                                                                                    |
|                                  | Personnel Agreem<br>End User Agreem                                 | nent<br>ent                                                                                                    | A                                                                                                    |
|                                  | Velcon<br>B<br>nter you<br>lick "Reg<br>ccess.<br>Email<br>Password | Velcome to the S<br>Builder Por<br>Inter your login details<br>lick "Register Now" to<br>ccess.<br>Email<br>Password<br>Log in<br>it your password?<br>Personnel Agreem<br>End User Agreem | Velcome to the Stockland<br>Builder Portal!<br>Inter your login details below or<br>lick "Register Now" to request<br>ccess.<br>Email<br>Password<br>Log in<br>At your password?<br>Register<br>Personnel Agreement<br>End User Agreement |

## **Register Now**

Please fill in the details below to register and request access to the Stockland Builder Portal:

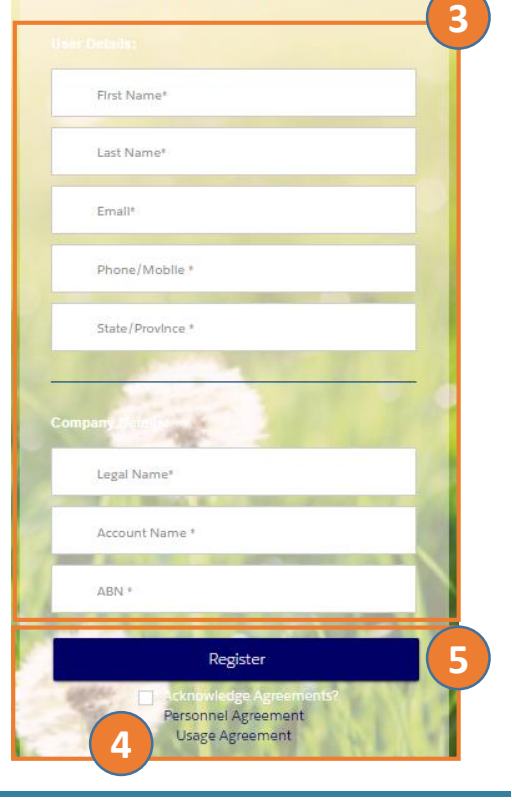

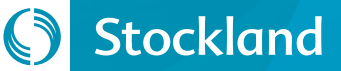

## Set Your Password

Within a few minutes of signing up for an account, you will receive an email from Stockland welcoming you to the Stockland Builder Portal.

1. Click on the link in the email. It is a unique link specifically for your account.

Note that you may need to check your Spam/Junk folder as emails of this type are sometimes filed there automatically.

If you have not received this email within 10 minutes of registering, contact the Covenant Team at design@stockland.com.au.

2. Enter a password of your choice.

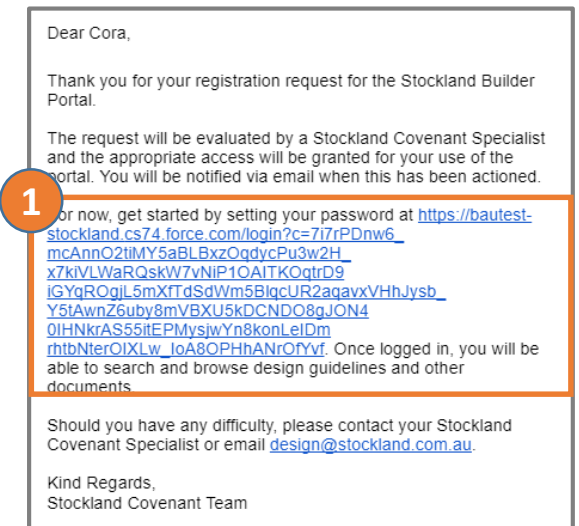

| Change Your Password                          |                                                             |  |
|-----------------------------------------------|-------------------------------------------------------------|--|
| Enter a new password for                      |                                                             |  |
| Make sure to include at least:                |                                                             |  |
| 8 characters     1 letter                     | Change Your Password                                        |  |
| ) 1 number                                    |                                                             |  |
| * New Password                                | Enter a new password for a<br>Make sure to include at least |  |
| Confirm New Password                          | <ul> <li>8 characters</li> <li>1 letter</li> </ul>          |  |
|                                               | 1 number                                                    |  |
|                                               | * New Password                                              |  |
| Change Password                               | Good                                                        |  |
| Password was last changed on 19/06/2019 12:11 | * Confirm New Password                                      |  |
|                                               | Match                                                       |  |
| 3                                             | Change Password                                             |  |
|                                               | Password was last changed on 19/06/2019 12:22 PM.           |  |
|                                               |                                                             |  |

3. Click the Change Password button.

Once your password is set, you will have *limited access* to the portal. This limited access will allow you to search for documents

but not submit applications.

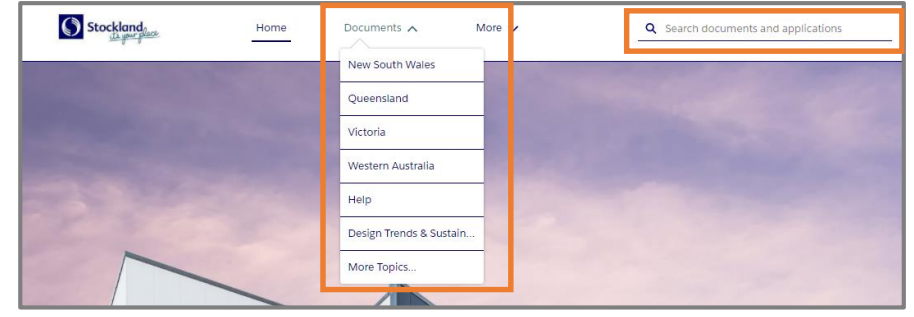